## **ATTORNEY** - Quick Reference Guide

## **Request for Transcript**

| Step | Action                                                                                                    |
|------|----------------------------------------------------------------------------------------------------|
| 1    | Review Transcript Information – Transcripts Tab on Home page of this website.                                                                                                    |
| 2    | Following website instructions, complete AO 435 Transcript Order Form.                                                                                                    |
| 3    | Save the completed Transcript Order Form as a PDF file.                                                                                                    |
| 4    | Click on the Bankruptcy or Adversary hyperlink.                                                                                                    |
| 5    | Choose Miscellaneous and enter Case Number. Click NEXT.                                                                                                    |
| 6    | At the next screen choose Transcript Request event. Click NEXT.                                                                                                    |
| 7    | On next screen, Select the party filer(s). Click NEXT.                                                                                                    |
| 8    | On next screen, browse and attach the PDF of the completed Transcript Order Form. Click <b>NEXT</b> .                                                                                                    |
| 9    | At the next screen, Click - NEXT                                                                                                    |
| 10   | Review <b>Docket Text:Final Text</b> and if correct, Click <b>NEXT</b> . If not correct, Click the <b>BACK</b> button to make corrections. The filing is complete and <b>Notice of Electronic</b><br><b>Filing</b> screen will appear once you have clicked <b>NEXT</b> on the "Docket Text:Final Text" Screen. |